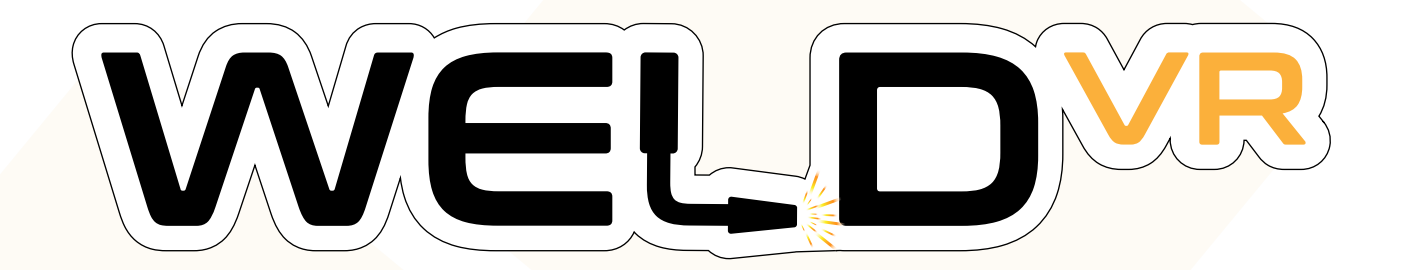

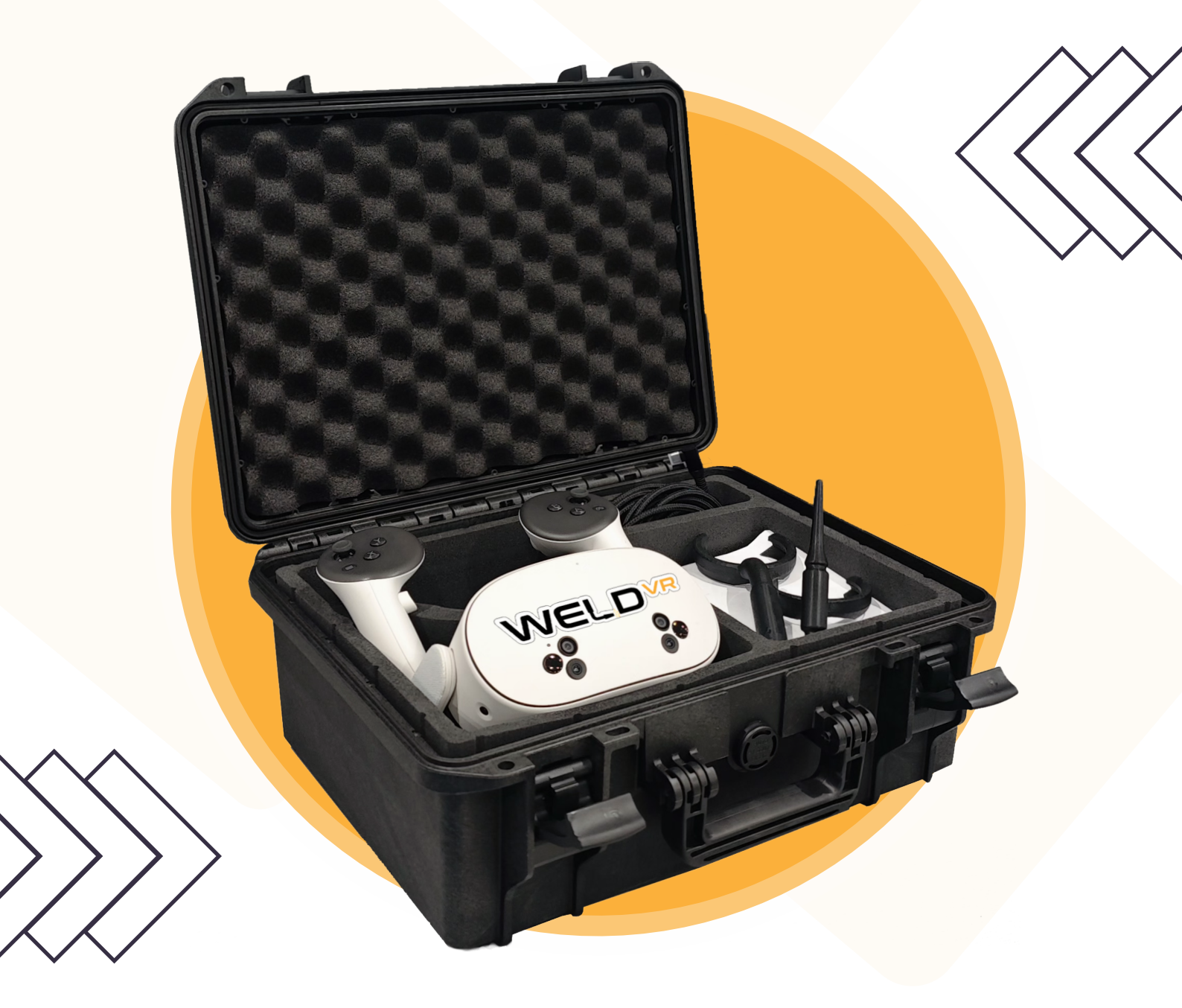

### INTEGRATE VR IN THE PRESENT AND SHAPE THE WELDING WORKFORCE OF TOMORROW

## **Preparation**

To get started, open the WeldVR hard case and take out the items you'll need: the Quest VR headset and controllers, link cable, and welding extensions.

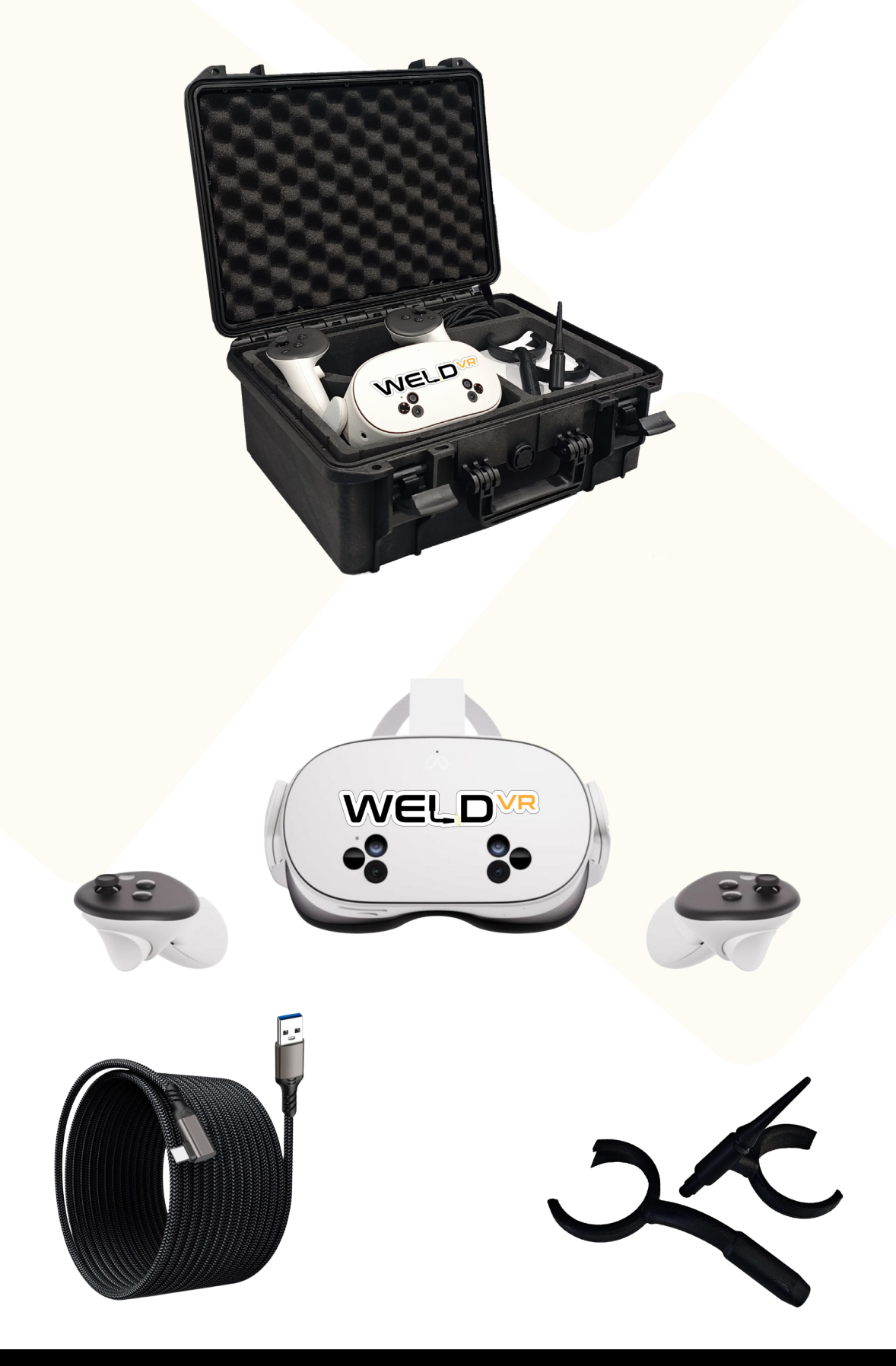

### **Cast to Web**

Your computer must be on the same Wi-Fi network as your headset to cast with Meta Quest.

On your computer, open your browser then go to www.oculus.com/casting and log in with Meta Account.

Put your headset on and press on your controller to open the universal menu.

Select Camera, select Cast

Select Web then select Next to connect.

|                                 | Cast to                                         |                                                                        |
|---------------------------------|-------------------------------------------------|------------------------------------------------------------------------|
| Share what you're<br>call or to | seeing in your headset on a<br>a nearby device. |                                                                        |
| Mobile<br>Meta Horizor          | app                                             |                                                                        |
| Web<br>oculus.com/d             | casting                                         |                                                                        |
|                                 | Next                                            |                                                                        |
|                                 | Close                                           |                                                                        |
|                                 | Start casting to this                           | s private link from your beadset                                       |
|                                 | ∞<br>∞                                          | Press the Meta Button on your<br>controller to open the universal menu |
|                                 | Ó                                               | Go to <b>Camera</b>                                                    |
|                                 | ගී                                              | Select Cast                                                            |
|                                 | =                                               | Select Computer                                                        |
|                                 |                                                 | Having trouble casting?                                                |
|                                 |                                                 |                                                                        |

## Launching WeldVR

Locate the WeldVR App in the installed Applications Menu on your Meta Quest Headset and launch it by clicking on it.

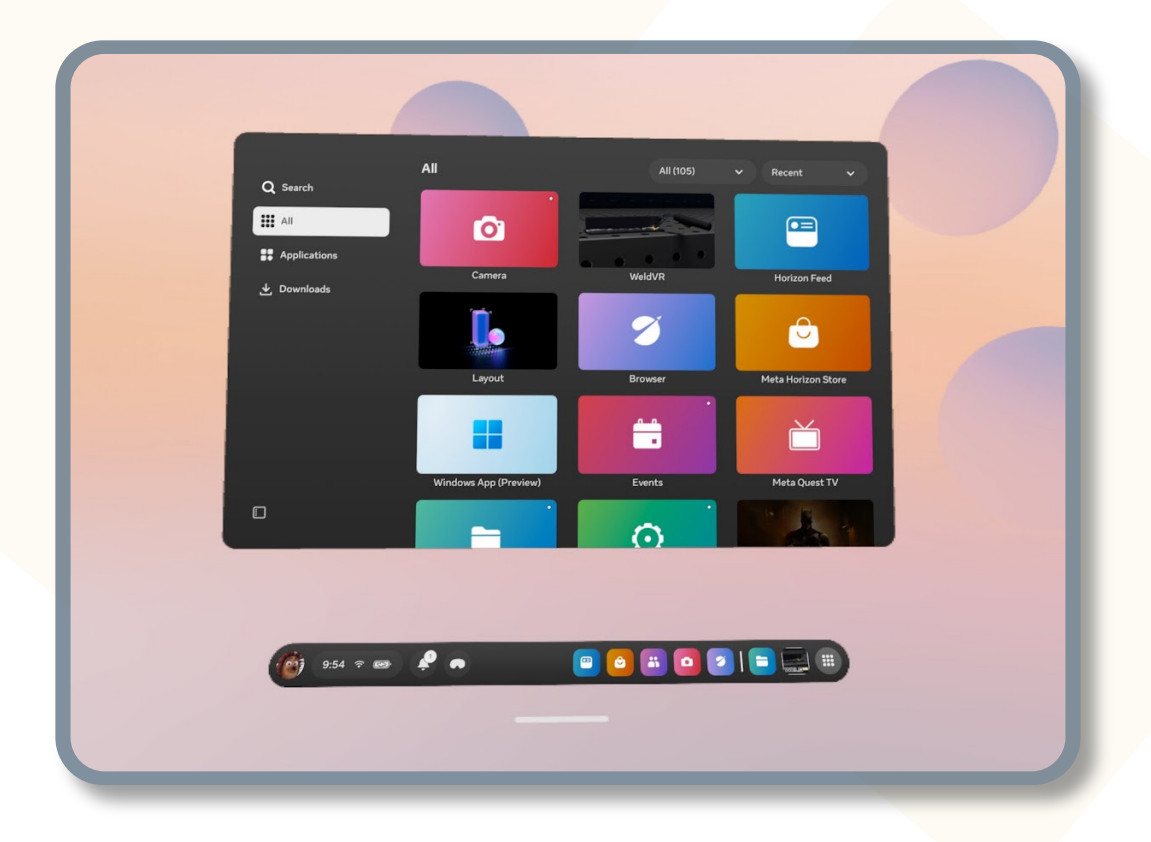

## **Enterprise Mode**

| 00000000000                        |               |
|------------------------------------|---------------|
| Login<br>Username or Email Address | WELD          |
| Username or Email Addres           | 22            |
| Password                           |               |
| Password                           |               |
| Login                              | •             |
| Standalone Version                 |               |
|                                    | Version: 1.15 |
|                                    |               |

The Enterprise Version enables logging in and creating multiple user accounts within your organization, with tools to track individual user progress. It includes a web-based administration panel for managing users, organization settings, and active VR devices.

| Cythero is at the forefront of immersive technologies providing your business<br>adaptable virtual solutions that are changing the way we learn, train, and engage. With<br>a decade of work experience, we transform how companies deliver training and | Cyti<br>Sign in to ac<br>Email Address<br>centaurus@exar | <b>1ero<sup>VR</sup></b><br>cess your account |
|----------------------------------------------------------------------------------------------------|----------------------------------------------------------|-----------------------------------------------|
| perform assessments by creating leading edge virtual software and simulation<br>products. Reach out today to see how we can help you begin your virtual journey.<br>Nikola Rendevski, PhD<br>CEO                                                         | Password<br>Your Password                                | Forgot password?                              |
|                                                                                                    |                                                          |                                               |

The web-based administration panel is designed to manage users, configure organization settings, track trainee progress, oversee active VR devices, and generate detailed reports.

# Log in with trainee profile

After logging in, you will be prompted to choose a trainee profile from the list on the left side and enter a 4-digit PIN to access the selected profile.

| < P               | rofile Login 🛛 🗤 🕬 🗤 🗤 🕬                                      |          |
|-------------------|---------------------------------------------------------------|----------|
| Trainee Profile 1 | Selected:<br>Trainee Profile 1<br>Enter Pin<br>00000<br>Login |          |
| Add New Profile   | Add Pro                                                       | file     |
|                   | First Name                                                    | Username |
|                   | First Name                                                    | Username |
|                   | Last Name                                                     | Pin      |
|                   | Last Name                                                     | Pin      |
|                   | Email                                                         |          |
|                   | Email                                                         | Create   |
|                   |                                                               |          |

To add a new profile, click the Add New Profile button located at the bottom left corner.